# **PSG EnviroGear Distributor Portal** USER REGISTRATION GUIDE

You only need to do this once, no matter how many PSG brands you carry.

## STEP 1:

Go to <u>https://portal.psgdover.com/</u> and click on **New User Registration** link:

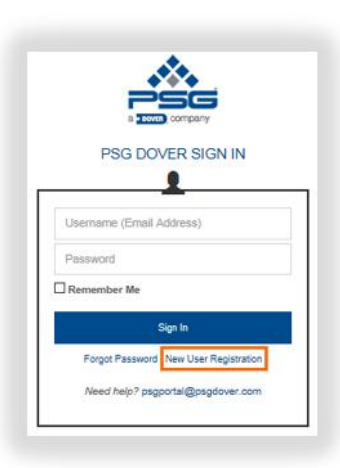

#### **STEP 2:**

Complete and submit the new user registration form.

Make sure to use your **business email** address (e.g. <u>myname@mycompany.com</u>) as it is key to determining your PSG brands and providing you with appropriate access level.

**Do NOT register** with email addresses like @gmail.com, @yahoo.com, @hotmail.com, @aol.com and so on.

Your password must have a minimum of 8 characters with at least one upper case and lower case letter, special character and a number.

You will see the following message upon successful submission of the form.

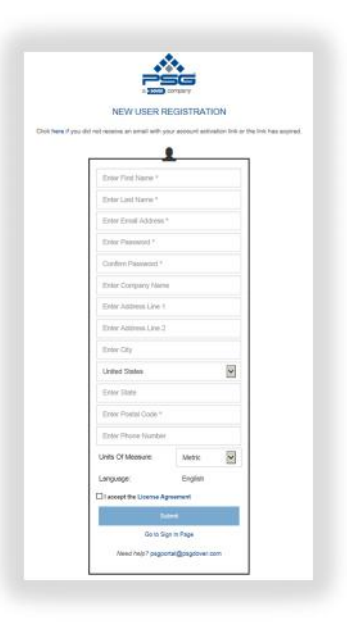

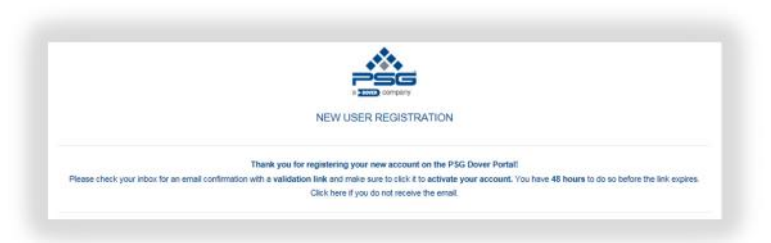

## **STEP 3:**

Check your email and look for a new message with subject line "**PSG Portal –** Activate Your New Account".

Click on the activation link – it will take you to the same sign-in page as in STEP 1.

| G Portal – Activate Your New Account                                                                                                    |                                                       |
|----------------------------------------------------------------------------------------------------|-------------------------------------------------------|
| PSG Application <psgportal@psgdover.com></psgportal@psgdover.com>                                                                                                    | *                                                     |
| Dear <user name=""></user>                                                                                                    |                                                       |
| Thank you for registering to access PSG Portal. Please activate your new account by clicking the link belo<br>do so before the link expires.                                                                                                    | w. You have 48 hours                                  |
| https://signon-test.osgdover.com/Account/ConfirmEmail?token=CHDJ8Otvxm%2B8MFPrLPTFRpdZr3q4F<br>w7DeEDLu2uArXpPGY7nQB1YfW9bUUdABisLP7v0%2FrV0%2F2uKjle%2FMELpmvLpHR/%2FWML<br>20145-experied: 2019/27.01.04.12100-031497-010-201470-011-201470-011-2014-011-01                                                                                                    | gRTICAWCmm<br>1%<br>aSgvHg4IXF%<br>apsgtest@gmail.com |
| 2PVY Readining stors with the construction of the construction of        |                                                       |
| 2 vsrzesątijulicu ziebo zmiro u podowi wegulinou rozujadki sudowi zakona w rozuje zakona w rozuje zakona zakona z<br>Zakona zakona z<br>kona zakona zakona z<br>kona zakona zakona zakona zakona zakona zakona zakona zakona zakona zakona zakona zakona zakona zakona zakona zakona zako | it your email address                                 |
| Altuarres (calibration and the state of the state of the        | it your email address                                 |
| 2 UT Area (1) and (2) and (2)        | it your email address                                 |

Sign in to verify your email address and complete your account setup.

|   | a company                               |
|---|-----------------------------------------|
|   | PSG DOVER SIGN IN                       |
| 1 | semene (Fmail Address)                  |
| p | assaord                                 |
|   | Remember Me                             |
|   | Sign In                                 |
|   | Forgot Password   New User Registration |
|   | Need help? psgportal@psgdover.com       |

### STEP 4:

You will land on the following page upon successful sign-in to your new account.

Click on DISTRIBUTOR PORTAL link to proceed to the brand sites (subject to your PSG brand access level).

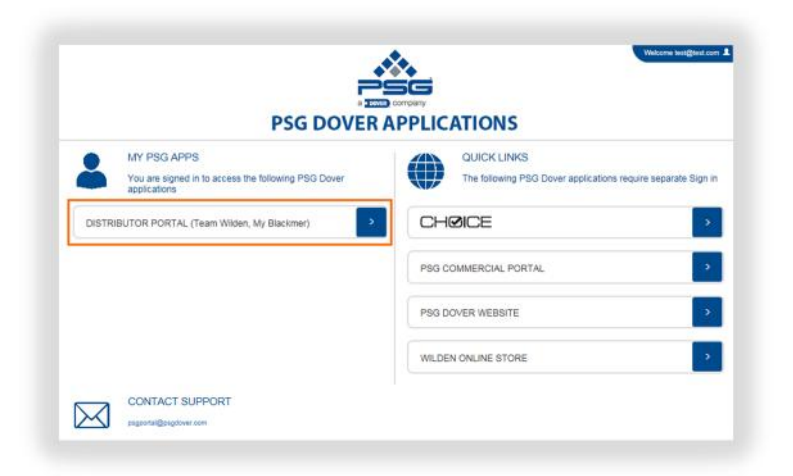

Enjoy your visit and email us with your feedback to <a href="mailto:psgbore.com">psgbore.com</a>.

Thank you

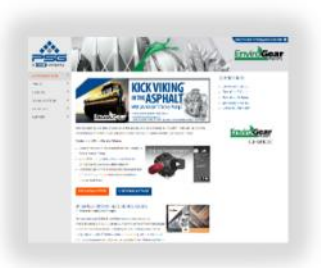